Tìm hiếu về công dụng của Pinterest và cách quý vị có thể an toàn tạo và tận hưởng sử dung môt tài khoản Pinterest của mình.

### Pinterest là qì?

Pinterest là một nền tảng truyền thông xã hội cho phép mọi người xem hàng tỷ bức ảnh gọi là **Ghim (Pins)**. Ghim là những bức ảnh được người dùng đăng lên Pinterest. Chúng có thể là bất cứ thứ qì và được phân loại theo chủ đề và thể loại.

### Truy cập Pinterest

Quý vị có thể sử dụng Pinterest trên máy tính của mình bằng cách gõ https://www.pinterest.com.au vào trình duyệt mạng của quý vị.

Nếu muốn sử dụng Pinterest trên thiết bị di động, quý vị có thể tải xuống ứng dụng Pinterest chính thức từ:

- cửa hàng Ứng dụng (App store) đối với các thiết bị Apple •
- Cửa hàng Google Play (Google Play Store) đối với các thiết bị Android.

Chỉ tải xuống từ cửa hàng ứng dung chính thức trên thiết bi của quý vi. Kiểm tra tính xác thực của ứng dung (Check the app's authenticity) bằng cách nhìn vào:

Rà xét Bảng tin Chính của quý vi

Bảng tin Chính (Home Feed) là nơi quý vị sẽ thấy các bức ảnh (ghim) của những người dùng Pinterest khác. Pinterest đưa Ghim vào Bảng tin Chính của quý vị dựa trên các danh mục quý vị tìm kiếm và những bức ảnh quý vi xem.

Quý vị cũng sẽ thấy Ghim của những người hoặc công ty quý vị chọn theo dõi.

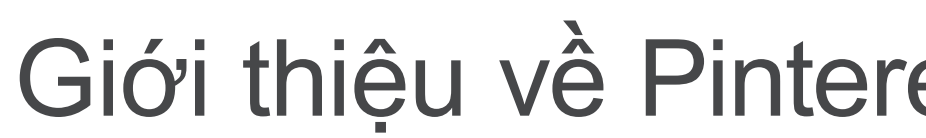

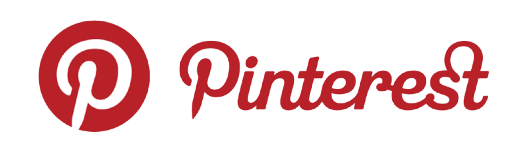

Pinterest cho phép quý vi xem, chia sẻ, lưu và phân loai những bức ảnh mà quý vị quan tâm

Nhà sản xuất ứng dung

Đánh giá từ người dùng

- Xếp hang sao của ứng dung do những người khác đánh qiá

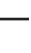

1

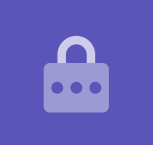

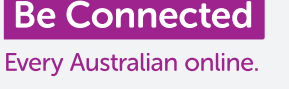

### **Bång Pinterest**

**Bảng (Boards)** là nơi quý vị có thể lưu giữ những bức ảnh quý vị thích. Ví dụ: quý vị có thể tạo một Bảng có tên **Công thức nấu Đồ chay (Vegetarian Recipes)** rồi lưu các Ghim công thức nấu đồ chay vào đó. Việc lưu Ghim vào Bảng cho phép quý vị nhanh chóng truy cập chúng mà không cần phải tìm kiếm lại.

### Cách tạo một tài khoản Pinterest

Trong ví dụ của mình, chúng tôi sẽ cho thấy quá trình tạo một tài khoản Pinterest trên máy tính để bàn hoặc máy tính xách tay.

Quá trình tạo một tài khoản Pinterest trên một thiết bị di động tương tự như vậy, vì vậy quý vị sẽ có thể làm theo.

### Truy cập trang mạng Pinterest

Gõ https://pinterest.com.au vào thanh địa chỉ trên trình duyệt mạng của quý vị. Sau đó, quý vị sẽ thấy Trang Chủ Pinterest. Bây giờ nhấp vào Đăng ký (Sign up).

### Nhập vào thông tin chi tiết của quý vị

Xuất hiện một cửa sổ bật lên yêu cầu quý vị nhập vào một số chi tiết:

- Email của quý vị
- Một mật khẩu duy nhất
- Tuổi của quý vị

Nếu không thấy thoải mái cung cấp tuổi thật của mình, quý vị có thể nghĩ ra một con số.

Bây giờ nhấp **Tiếp tục (Continue)**.

Đảm bảo rằng mật khẩu quý vị tạo cho tài khoản Pinterest của mình không được dùng với bất cứ tài khoản trực tuyến nào khác của quý vị. Mật khẩu mạnh bao gồm sự kết hợp giữa chữ hoa và chữ thường, số và ký hiệu.

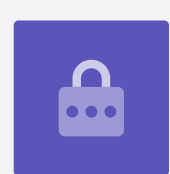

Bảng cho phép quý vị lưu ảnh, hoặc Ghim, mà quý vị thích, như vậy quý vị không phải tìm kiếm lại chúng

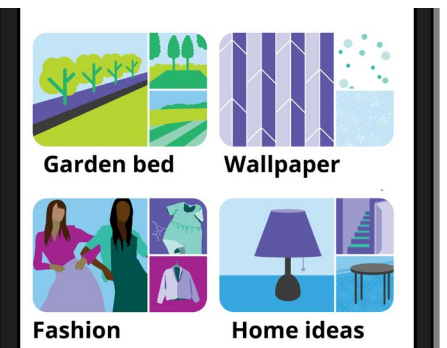

### Cho Pinterest biết sở thích của quý vị

Nhấp nút **Tiếp theo (Next)** để cho Pinterest biết về sở thích của quý vị. Điều này sẽ giúp Pinterest hiển thị các Ghim quý vị quan tâm.

Từ các tùy chọn, hãy chọn:

- giới tính của quý vị
- quốc gia của quý vị và ngôn ngữ ưa thích
- 5 danh mục quý vị quan tâm.

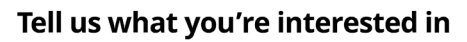

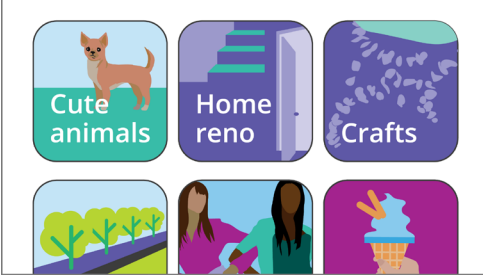

Việc chia sẻ sở thích của quý vị giúp Pinterest đưa ra gợi ý về các Ghim liên quan

#### Khám phá Cài đặt Pinterest

Nhấp vào mũi tên hướng xuống dưới ở trên cùng bên phải màn hình rồi nhấp Cài đặt (Settings) từ lệnh đơn thả xuống. Quý vị sẽ thấy Chỉnh sửa hồ sơ (Edit profile) đã được chọn.

### Cập nhật tên người dùng của quý vị

Vì lý do bảo mật, tên người dùng của quý vị không nên chứa tên đầy đủ quý vị đã dùng để tạo tài khoản Pinterest của mình.

Nhấp **Hộp tên người dùng (Username box)** rồi gõ vào một tên người dùng duy nhất. Nếu tên người dùng của quý vị đã có người khác sử dụng, Pinterest sẽ cho quý vị biết và quý vị có thể chọn lại.

### Thêm ảnh hồ sơ

Bây giờ, hãy thêm ảnh vào thông tin hồ sơ của quý vị để những người dùng Pinterest khác biết.

Nhấp **Thay đổi (Change)** bên cạnh vòng tròn màu xám và làm theo các bước để thêm ảnh hoặc các hình đã được lưu trong máy tính của quý vị.

### Điều chỉnh Thông báo của quý vị

Lệnh đơn cài đặt **Thông báo (Notifications)** kiểm soát những thông báo nào được Pinterest gửi đến cho quý vị. Quý vị có thể chọn nhận thông báo:

- Trong khi quý vị đang sử dụng Pinterest
- Bằng email
- Bằng cách đẩy thông báo đến thiết bị hoặc máy tính của quý vị.

### Kiểm soát Đẩy thông báo

Việc nhận được thông báo khi có bất cứ điều gì diễn ra có thể gây phiền toái, vì vậy quý vị có thể tắt đẩy thông báo đi:

- Nhấp Nút chỉnh sửa (Edit button) bên cạnh Bằng cách Đẩy thông báo (By Push notifications).
- Bỏ chọn mọi đẩy thông báo quý vị không muốn nhận, hoặc
- Nhấp Tắt tất cả đi (Turn off all) để dừng nhận đẩy thông báo.

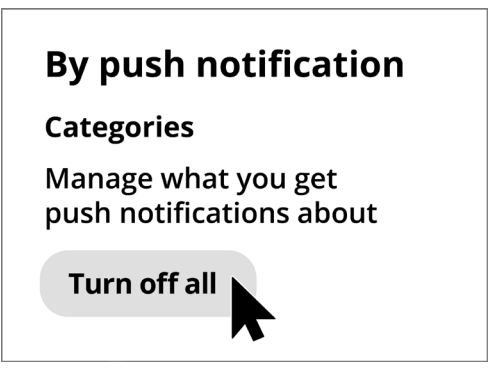

Kiểm soát các thông báo gây khó chịu bằng cách tắt hẳn chúng đi

### Xác thực hai yếu tố

Lệnh đơn cài đặt **An ninh (Security)** cho phép quý vị thiết lập xác thực hai yếu tố. Điều này có nghĩa là một mã bảo mật sẽ được gửi đến thiết bị di động của quý vị mỗi khi quý vị muốn đăng nhập vào Pinterest và quý vị sẽ cần nhập mã bảo mật này vào mới đăng nhập được.

Mặc dù không bắt buộc, nhưng xác thực hai yếu tố giúp cho tài khoản của quý vị an toàn hơn.

## Kiểm soát các cài đặt quyền riêng tư trên Pinterest của quý vị

Hãy cùng xem một số cài đặt có thể giúp giữ bảo mật thông tin cá nhân của quý vị.

### Lệnh đơn cài đặt Quyền riêng tư và dữ liệu

Để truy cập lệnh đơn Quyền riêng tư và dữ liệu (Privacy and data):

- Nhấp vào mũi tên hướng xuống dưới (downwards-facing arrow) ở trên cùng bên phải (top-right) màn hình.
- 2. Nhấp Cài đặt (Settings) từ lệnh đơn thả xuống.
- Nhấp Quyền riêng tư và dữ liệu (Privacy and data) từ danh sách các tùy chọn ở bên phải.

### Tìm, Nhắc đến và Nhắm đến

Các cài đặt **Quyền riêng tư và dữ liệu (Privacy and data)** cho phép quý vị kiểm soát những người có thể tìm thấy tài khoản Pinterest của quý vị, người có thể nhắc đến quý vị trên Pinterest, và cách Pinterest có thể nhắm mục tiêu quảng cáo đến quý vị.

### @Nhắc đến (@Mentions)

Theo mặc định, bất cứ người dùng Pinterest nào khác đều có thể **@nhắc đến (@mentions)** quý vị khi họ tạo một Ghim mới.

Để kiểm soát điều này, quý vị có thể chọn từ các tùy chọn sau:

- Bất cứ ai trên Pinterest
- Chỉ những người quý vị theo dõi trên Pinterest
- Tắt không ai có thể @nhắc đến quý vị trong Ghim của họ.

### Bảo mật Tìm kiếm

Ghim của quý vị có thể xuất hiện trong các kết quả tìm kiếm khi ai đó nhập cụm từ tìm kiếm khớp với Ghim của quý vị. Ví dụ: ai đó có thể sử dụng công cụ tìm kiếm để tìm "Những Đêm Nóng Trồng Heliconia ở Rio (Potting Heliconia HotRio Nights)" và Ghim về khu vườn nhà quý vị có thể xuất hiện trong các kết quả tìm kiếm.

Nếu quý vị không muốn xuất hiện trong bất cứ kết quả tìm kiếm nào, nhấp **Ấn hồ sơ của quý vị** trong các công cụ tìm kiếm (Hide your profile from search engines).

### Cá nhân hóa

Các tùy chọn **Cá nhân hóa (Personalisation)** kiểm soát cách Pinterest nhắm mục tiêu quảng cáo đến quý vị. Thậm chí còn có tùy chọn cho phép Pinterest chia sẻ dữ liệu của quý vị với các tổ chức khác!

Để chặn Pinterest theo dõi các hoạt động trực tuyến của quý vị, hãy bỏ chọn **tất cả các tùy chọn (all of the options)** trong phần Cá nhân hóa.

Sau khi hoàn tất, nhấp Lưu (Save).

### Tạo Bảng trong Pinterest

Hãy cùng xem quá trình tạo Bảng đầu tiên trên Pinterest của quý vị, và lưu lại những thứ quý vị quan tâm.

### Bảng là gì?

Quý vị có thể coi Bảng Pinterest như một bảng nút chai quý vị dùng để ghim ảnh của mình lên đó để xem.

Quý vị có thể tạo bao nhiêu Bảng tùy thích và đặt tên chúng dựa trên các loại Ghim trên đó. Ví dụ, quý vị có thể có một Bảng các công thức nấu ăn, các điểm đến du lịch hoặc những ý tưởng về khu vườn. Bảng cũng có thể được chia sẻ với những người khác bằng cách mời họ đóng góp vào Bảng.

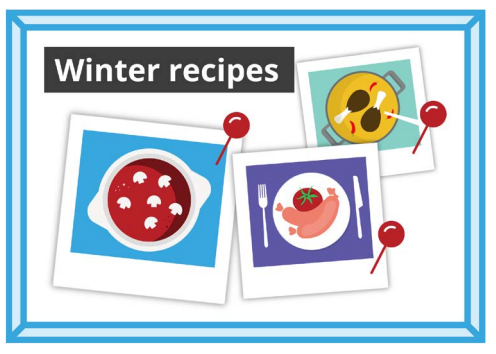

Đặt tên Bảng của quý vị theo các loại Ghim quý vị định lưu

### Tạo một Bảng mới

Dưới đây là cách tạo một Bảng mới và lưu một số Ghim vào đó:

- Từ Bảng tin Chính (Home Feed) của quý vị, nhấp biểu tượng Hồ sơ (Profile icon) của quý vị ở góc trên cùng bên phải (top-right).
- 2. Nhấp biểu tượng dấu cộng (+ icon) ở phần giữa bên phải màn hình.
- 3. Nhấp Bảng (Board) từ lệnh đơn thả xuống.
- Đặt tên cho Bảng của quý vị. Trong ví dụ này, chúng ta sẽ tạo một Bảng Công thức nấu ăn mùa đông (Winter recipes).
- 5. Nếu quý vị muốn để Bảng ở chế độ riêng tư, hãy bật nút đó lên rồi nhấp Tạo (Create).
- 6. Pinterest sẽ hiển thị một cửa sổ bật lên với các Ghim gợi ý cho Bảng của quý vị. Nhấp vào nút Lưu (Save) để lưu một Ghim (Pin) vào Bảng của quý vị.
- 7. Sau khi hoàn tất việc lưu các Ghim gợi ý, quý vị nhấp vào **Xong (Done)**. Cửa sổ bật lên sẽ đóng lại và quý vị sẽ thấy tất cả các Ghim trên Bảng Công thức nấu ăn mùa đông của mình.
- Để tinh chỉnh tìm kiếm của mình, quý vị nhấp trường Tìm kiếm (Search field) ở trên cùng của Bảng và nhập vào những gì quý vị đang tìm kiếm, ví dụ Bánh nướng Gà (Chicken Pie).
- 9. Khi kết quả tìm kiếm xuất hiện, hãy kéo xuống danh sách các Ghim cho đến khi quý vị tìm thấy những gì bắt mắt mình.
- **10.** Để lưu một Ghim, nhấp vào nút **Lưu (Save)**.

### Xem các Bảng khác nhau của quý vị

Để xem tất cả các Bảng của mình, quý vị nhấp biểu tượng **Hồ sơ (Profile)** của quý vị ở góc trên cùng bên phải (top-right).

Những Ghim và Bảng đã lưu của quý vị xuất hiện trên trang Hồ sơ của quý vị, cũng như số lượng các Ghim quý vị đã lưu vào mỗi Bảng.

### Chia sẻ Bảng của quý vị

Để chia sẻ Bảng của quý vị với bạn bè:

- Nhấp vào để chọn Bảng quý vị muốn chia sẻ.
- Nhấp vào ba dấu chấm nằm ngang bên cạnh tên của Bảng đó.
- Nhấp Chia sẻ (Share) từ lệnh đơn thả xuống.

Quý vị có thể chia sẻ Bảng của mình thông qua một loạt ứng dụng hoặc nhấp vào **Sao chép đường dẫn (Copy link)** để gửi nó cho bạn bè của quý vị qua email.

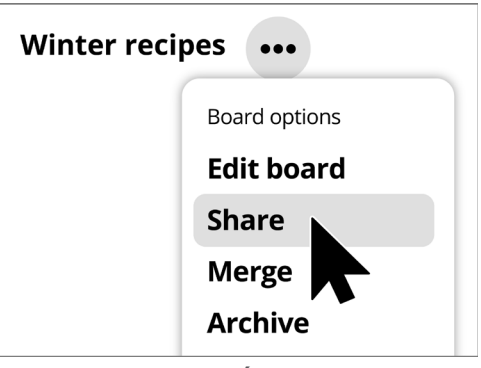

Pinterest cung cấp các tùy chọn chia sẻ Bảng với những người khác

## Tạo Ghim trong Pinterest

Ghim là ảnh được tải lên bởi người dùng Pinterest. Ghim có thể là ảnh quý vị mới chụp hoặc được lấy từ internet. Hãy cùng xem cách tạo một Ghim trên Pinterest.

Hãy nhớ rằng những tấm hình và ảnh trên trực tuyến thường được vệ bởi bản quyền. Quý vị có thể sử dụng chúng dưới dạng Ghim, nhưng quý vị không nên sử dụng chúng cho bất cứ mục đích nào khác.

### Tạo một Ghim mới

Để tạo một Ghim mới:

- Nhấp nút dấu cộng (+ button) ở góc dưới cùng bên phải màn hình.
- Nhấp Tạo một Ghim (Create a Pin).

### Thêm thông tin chi tiết vào Ghim của quý vị

Trong cửa sổ bật lên, tải lên và thêm một số thông tin về Ghim của quý vị. Quý vị có thể:

- Kéo và thả ảnh quý vị muốn tải lên vào hình chữ nhật màu xám
- Nhấp vào hình chữ nhật để chọn tệp lưu trong máy tính của quý vị
- Thêm một tiêu đề cho Ghim của quý vị
- Thêm mô tả ngắn gọn về Ghim của quý vị.

Pinterest khuyên quý vị nên sử dụng ảnh chất lượng cao cho các Ghim mới. Quý vị nên sử dụng những hình ảnh đã được lưu ở định dạng **.jpeg** và dung lượng không lớn hơn 20MB.

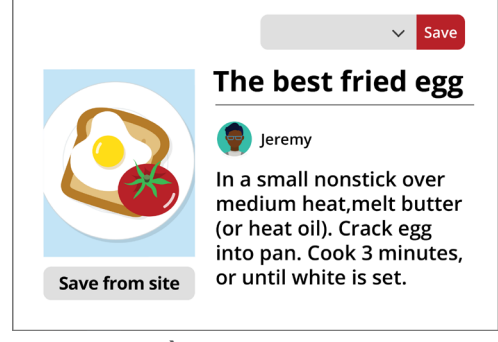

Đặt tiêu đề cho Ghim của quý vị cùng với lời mô tả

### Chọn nơi lưu Ghim của quý vị

Quý vị có thể lưu Ghim vào một Bảng quý vị đã tạo. Trong ví dụ này, chúng ta đang sử dụng Bảng **Công thức nấu ăn mùa đông (Winter recipes)** đã tạo trước đó.

- Nhấp vào mũi tên hướng xuống dưới (downwardfacing arrow) trong hộp bên cạnh nút Lưu (Save)
- Xuất hiện một danh sách thả xuống bao gồm các Bảng khác nhau mà quý vị đã tạo.
- Nhấp vào Công thức nấu ăn mùa đông (Winter recipes).
- Nhấp Lưu (Save) để lưu Ghim đó vào Bảng Công thức nấu ăn mùa đông.

#### Xem qua qua các Ghim mới

Mỗi ngày, Pinterest hiển thị một danh sách các Ghim, dựa trên sở thích của quý vị và các loại Ghim được lưu vào Bảng của quý vị.

Nhấp vào Hôm nay (Today) ở trên cùng bên trái màn hình để xem danh sách các Ghim gợi ý.

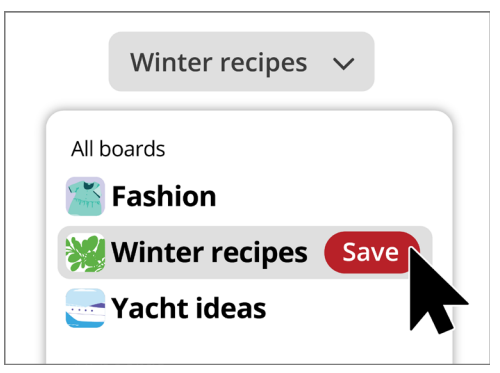

Khi thấy một Ghim quý vị thích, hãy chọn Bảng quý vị muốn để lưu nó vào đó